## Izpis naslova Minimax na izpisih

Zadnja sprememba 27/09/2023 2:09 pm CEST

Na izpisih imamo možnost izpisa naslova Minimax v spodnjem delu dokumenta. Nastavitev urejamo v nastavitvah izpisov.

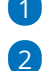

1 V meniju **nastavitve 🛞 > izpisi** izberemo vrsto izpisa.

V zavihku Ostale nastavitve dodamo kljukico na polju Izpis naslova

## Minimax.

• Dodana kljukica pri izbranih izpisih izpisuje naslov **www.minimax.si** v spodnjem delu dokumenta.

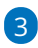

Po končanem vnosu nastavitev posameznega izpisa, nastavitve izpisa

## shranimo.

| Ostale nastavitve                            |
|----------------------------------------------|
| Izpis števila dni do zapadlosti              |
| Tiskanje podatkov plačnika                   |
| Tiskanje serijske številke                   |
| Tiskanje serije                              |
| Tiskanje mase artiklov                       |
| Tiskanje šifre artikla                       |
| Tiskanje kode artikla                        |
| Tiskanje zaporedne številke vrstice          |
| Dvovrstični izpis                            |
| 🔲 Tiskanje zneska za plačilo v domači valuti |
| Tiskanje QR kode za plačilo računa           |
| 🗹 Izpis naslova Minimax                      |
|                                              |
| 4                                            |

Primer izpisa:

| <section-header><text><text><text><text><text><text><text><text><text><text></text></text></text></text></text></text></text></text></text></text></section-header>                                                                                                    |                           |                                  |                        |                                                                                        |                          |                        |                           |
|----------------------------------------------------------------------------------------------------|---------------------------|----------------------------------|------------------------|----------------------------------------------------------------------------------------|--------------------------|------------------------|---------------------------|
| <text><text><text><text><text><text><text><text><text><text><text></text></text></text></text></text></text></text></text></text></text></text>                                                                                                    | SAOP d                    | .0.0.                            |                        |                                                                                        |                          |                        |                           |
| <form><text><text></text></text></form>                                                                                                    | Cesta Gorišl              | ke fronte 046                    |                        |                                                                                        |                          |                        |                           |
| <text><text><text><text><text><text><text><text><text><text><text></text></text></text></text></text></text></text></text></text></text></text>                                                                                                    | 5290 Šemp                 | eter pri Gorici                  |                        |                                                                                        |                          |                        |                           |
| <text><text><text><text><text><text><text><text><text><text><text></text></text></text></text></text></text></text></text></text></text></text>                                                                                                    | dentifikacij              | ska številka: SI79407340         |                        |                                                                                        |                          |                        |                           |
| <text><text><text><text><text><text><text><text><text><text><text></text></text></text></text></text></text></text></text></text></text></text>                                                                                                    | Davčna štev               | /ilka:79407340                   |                        |                                                                                        |                          |                        |                           |
| <text><text><text><text><text><text><text><text><text><text></text></text></text></text></text></text></text></text></text></text>                                                                                                    | TRR:SI56 0                | 22410256282435                   |                        |                                                                                        |                          |                        |                           |
| <text><text><text><text><text><text><text><text><text><text></text></text></text></text></text></text></text></text></text></text>                                                                                                    |                           |                                  |                        |                                                                                        |                          |                        |                           |
| <form><form><form><form><form><form><form> PREDEXCUSS PREDEXCUSS PREDEXCUSS PREDEXCUSS PREDEXCUSS PREDEXCUSS PREDEXCUSS PREDEXCUSS PREDEXCUSS PREDEXCUSS PREDEXCUSS PREDEXCUSS PREDEXCUSS PREDEXCUSS PREDEXCUSS PREDEXCUSS PREDEXCUSS PREDEXCUSS PREDEXCUSS PREDEXCUSS PREDEXCUSS PREDEXCUSS PREDEXCUSS PREDEXCUSS PREDEXCUSS PREDEXCUSS PREVIEW PREDEXCUSS PREDEXCUSS &lt;</form></form></form></form></form></form></form>                                                                                                    | Poslovalo                 | vica Liubliana                   |                        |                                                                                        | <u>č</u>                 |                        |                           |
| <pre>concernance if the second second</pre> | Liublians                 | ika                              |                        | PRED                                                                                   | RACUN                    |                        |                           |
| 1000       Ljubijana         Krazini Krazini Karizini Karizini                                                                          | Ljubijana                 |                                  |                        |                                                                                        |                          |                        |                           |
| <pre>kraj: kraj: kampeter pri Garki Reference: S100 2023 Batum: 2.7.09.3023 Capade: 2.7.09.3023 Capade: 2.7.09.3023 Capade: 2.7.09.3023 Capade: 2.7.09.3023 Capade: 2.7.09.3023 Capade: 2.7.09.3023 Capade: 2.7.09.3023 Capade: 2.7.09.3023 Capade: 2.7.09.3023 Capade: 2.7.09.302 Capade: 2.7.09.302 Capade: 2.7.09 Capade: 2.7.09 C</pre> | 1000                      | Ljubljana                        |                        | Čhar III. av                                                                           | 202                      |                        |                           |
|                                                                                                    |                           |                                  |                        | Stevina:                                                                               | Šem                      | neter pri Gorici       |                           |
| Datum:       27.09.2021         Edentificaciona develica:       25.00.2021         Dentini:       Cara official develica:         Dentini:       Cara official develica:         Dentini:       Cara official develica:         Dentini:       Cara official develica:         Stato develica:       Cara official develica:         Corona contretor       Noticial develica:         Corona contretor       Noticial develica:                                                                                                    |                           |                                  |                        | Referenca:                                                                             | 5100                     | 20234                  |                           |
| <text><text><text><text><text></text></text></text></text></text>                                                                                                    |                           |                                  |                        | Datum:                                                                                 | 27.0                     | 9.2023                 |                           |
| Identifikacijska števika: S179407340       Denova za predračun:         Bizmir:       Poljek ji SLO.         Cesta Gorikë korite 046       Dovova za predračun:         (007) skoritev       1,00       Dovova za predračun:         (007) skoritev       1,00       Dovova za predračun:         (007) skoritev       1,00       Dovova za predračun:         (007) skoritev       1,00       Dovova za predračun:         (007) skoritev       1,00       Dovova za predračun:         (007) skoritev       1,00       Dovova za predračun:         (007) skoritev       1,00       Dovova za predračun:         (007) skoritev       1,00       Dovova za predračun:         (007) skoritev       1,00       Dovova za predračun:         (007) skoritev       1,00       Dovova za predračun:         (007) skoritev       1,00       Dovova za predračun:         (007)       2,00       1,00       2,00         (007) skoriteva za predračun:       1,00       Dovova za predračun:         (007)       2,00       1,00       2,00         (007)       2,00       1,00       2,00         (007)       2,00       1,00       2,00         (007)       2,00       2,00       2,00 </td <td></td> <td></td> <td></td> <td>Zanade:</td> <td>27.1</td> <td>0.2023</td> <td></td>                                                                                                    |                           |                                  |                        | Zanade:                                                                                | 27.1                     | 0.2023                 |                           |
| Pricing       Pricing         Pricing       No       No       N                                                                                                    | Identifikaci              | ijska številka: SI79407340       |                        | Osnova za pred                                                                         | račun:                   |                        |                           |
| Casta Sign Simpler prior Gondi         Yata balga oxaksritety       Količina       Casa       DV       Casa z DV       Verdencit EUI         (007) storitev       1,00       100,00       22,00 (22 %)       122,00       22,00         DV: 22,00%       ed: 100,00       22,00 (22 %)       122,00       22,00         U price       22,00       22,00 (22 %)       122,00       22,00         U price       22,00       22,00 (22 %)       122,00       22,00         U price       22,00       22,00 (22 %)       122,00       22,00         U price       22,00       22,00 (22 %)       122,00       22,00         U price       22,00       22,00 (22 %)       122,00       22,00         U price       22,00       22,00 (22 %)       122,00       22,00         U price       22,00       22,00 (22 %)       122,00       22,00         U price       22,00 (22 %)       122,00       22,00       22,00         U price       20,00       20,00       20,00       20,00         U price       20,00       20,00       20,00       20,00         U price       20,00       20,00       20,00       20,00         U price                                                                                                    | Plačnik:                  | Podjetje iz SLO                  |                        |                                                                                        |                          |                        |                           |
| Skrift bilga oz.storitev       Količina       Cena       DDV       Cena z DDV       Vrednost EUI         (07) storitev       1,00       100,00       22,00 (22 %)       122,00       22,00         DV: 22,00%       od:       100,00       22,00       22,00       22,00         SUPAJ EUR:       122,00       122,00       122,00       122,00         Za pisčilo EUR:       122,00       122,00       122,00         V pričakovanju pozitivnega odgovora se vam zahvaljujemo za vaše zaupanje in se veselimo nadaljnjega sodelovanja!       120         PODPTIS:                                                                                                    |                           | Cesta Goriške fronte 046         |                        |                                                                                        |                          |                        |                           |
| (007) storitev 1,00 100,00 22,00 (22 %) 122,00 22,00 22,00 (22 %) 122,00 22,00 (22 %) 122,00 22,00 (22 %) 122,00 (22 %) 122,00 (       | Vrsta blaga               | oz.storitev                      | Količina               | Cena                                                                                   | DDV                      | Cena z DDV             | Vrednost EUR              |
| DDV: 22,00% od: 100,00 22,0<br>SKUPAJ EUR: 122,00<br>Za plečilo EUR: 122,00<br>V pričakovanju pozitivnega odgovora se vam zahvaljujemo za vaše zaupanje in se veselimo nadaljnjega sodelovanja!                                                                                                    | (007) storite             | v                                | 1.00                   | 100.00                                                                                 | 22.00 (22.%)             | 122.00                 | 122,00                    |
| SKUPAJ EUR:     12.00       Za plačilo EUR:     12.00                                                                                                    |                           |                                  |                        | 100,00                                                                                 | and the fact that        |                        |                           |
| Za plačilo EUR:     122,00       V pričakovanju pozitivnega odgovora se vam zahvaljujemo za vaše zaupanje in se veselimo nadaljnjega sodelovanjat       PODPIS:                                                                                                    |                           |                                  | 1,00                   | DDV: 22,00%                                                                            | 0                        | d: 100,00              | 22,00                     |
| ver.minimar. si                                                                                                    |                           |                                  | 1,00                   | DDV: 22,00%<br>SKUPAJ EUR:                                                             | 0                        | d: 100,00              | 22,00<br>122,00           |
| PODFIS:                                                                                                    | / pričakovanju            | u pozitivnega odgovora se vam za | thvaljujemo za vaše za | DDV: 22,00%<br>SKUPAJ EUR:<br>Za plačilo EUR:<br>aupanje in se veselin                 | o<br>no nadaljnjega sode | d: 100,00              | 22,00<br>122,00<br>122,00 |
| www.minimax.si                                                                                                    | / pričakovanju            | u pozitivnega odgovora se vam za | shvaljujemo za vaše za | DDV: 22,00%<br>SKUPAJ EUR:<br>Za plačilo EUR:<br>aupanje in se veselin                 | no nadaljnjega sode      | d: 100,00              | 22,00<br>122,00<br>122,00 |
| www.minimar.sl                                                                                                    | / pričakovanju<br>PODPIS: | u pozitivnega odgovora se vam za | eljujemo za vaše za    | DUV: 22,00%<br>SKUPAJ EUR:<br>Za plačilo EUR:<br>aupanje in se veselin                 | no nadaljnjega sode      | d: 100,00              | 22,00<br>122,00<br>122,00 |
| www.riiniinaa.si                                                                                                    | / pričakovanju<br>PODPIS: | u pozičivnega odgovora se vam za | elius a vaše za        | DDV: 22,00%<br>SKUPAJ EUR:<br>Za plačilo EUR:<br>aupanje in se veselin                 | no nadaljnjega sode      | d: 100,00<br>elovanja! | 22,00<br>122,00<br>122,00 |
| www.minimar.si                                                                                                    | / pričakovanju<br>PODPIS: | u pozitivnega odgovora se vam za | zhvaljujemo za vaše za | DUV: 22,00%<br>SKUPAJ EUR:<br>Za plačilo EUR:<br>aupanje in se veselin                 | no nadaljnjega sode      | d: 100,00              | 22,00<br>122,00<br>122,00 |
| www.minimax.si                                                                                                    | / pričakovanju<br>PODPIS: | u pozičivnega odgovora se vam za | shvaljujemo za vaše za | DUV: 22,00%<br>SKUPAJ EUR:<br>Za plačilo EUR:<br>aupanje in se veselin                 | no nadaljnjega sode      | d: 100,00              | 22,00<br>122,00<br>122,00 |
| www.minimax.si                                                                                                    | / pričakovanju<br>PODPIS: | u pozitivnega odgovora se vam za | shvaljujemo za vaše za | DDV: 22,00%<br>SKUPAJ EUR:<br>Za plačilo EUR:<br>supanje in se veselin                 | no nadaljnjega sode      | d: 100,00              | 22,00<br>122,00<br>122,00 |
| www.triinitata.si                                                                                                    | / pričakovanju<br>PODPIS: | u pozičivnega odgovora se vam za | shvaljujemo za vaše za | DDV: 22,00%<br>SKUPAJ EUR:<br>Za plačilo EUR:<br>aupanje in se veselin                 | no nadaljnjega sode      | d: 100,00              | 22,0(<br>122,00<br>122,00 |
| www.rtiinimae.si                                                                                                    | / pričakovanju<br>PODPIS: | u pozitivnega odgovora se vam za | zyvaljujemo za vaše za | IDUV: 22,00%<br>SKUPAJ EUR:<br>Za plačilo EUR:<br>aupanje in se veselin                | no nadaljnjega sodo      | d: 100,00              | 22,00<br>122,00<br>122,00 |
| www.minimax.si                                                                                                    | / pričakovanju<br>PODPIS: | u pozitivnega odgovora se vam za | shvaljujemo za vaše za | 100,00<br>DOV: 22,00%<br>SKUPAJ EUR:<br>Za plačilo EUR:<br>supanje in se veselin       | no nadaljnjega sode      | d: 100,00              | 22,00<br>122,00<br>122,00 |
| www.minimax.si                                                                                                    | / pričakovanju<br>PODPIS: | u pozitivnega odgovora se vam za | nhvaljujemo za vaše zi | 100/02.20%<br>DV: 22.20%<br>SKUPAJ EUR:<br>Za plačilo EUR:<br>supanje in se veselin    | no nadaljnjega sode      | d: 100,00              | 22,00<br>122,00<br>122,00 |
| www.minimac.si                                                                                                    | / pričakovanju<br>PODPIS: | u pozičivnega odgovora se vam za | ahvaljujemo za vaše zi | 100/02.20%<br>DV: 22.20%<br>SKUPAJ EUR:<br>Za plačilo EUR:<br>aupanje in se veselin    | no nadaljnjega sode      | d: 100,00              | 22,0(<br>122,00<br>122,00 |
| www.trinimac.si                                                                                                    | / pričakovanju<br>PODPIS: | u pozičivnega odgovora se vam za | ahvaljujemo za vaše zi | IDUV: 22,00%<br>SKUPAJ EUR:<br>Za plačilo EUR:<br>aupanje in se veselin                | no nadaljnjega sodo      | d: 100,00              | 22,0(<br>122,00<br>122,00 |
| www.minimax.si                                                                                                    | / pričakovanju<br>PODPIS: | u pozitivnega odgovora se vam za | ahvaljujemo za vaše zi | 100,00<br>DOV: 22,00%<br>SKUPAJ EUR:<br>Za plačilo EUR:<br>supanje in se veselin       | no nadaljnjega sode      | d: 100,00              | 22,00<br>122,00<br>122,00 |
| www.minimax.si                                                                                                    | / pričakovanju<br>PODPIS: | u pozitivnega odgovora se vam za | ahvaljujemo za vaše zi | 100/02.20%<br>DV: 22.20%<br>SKUPAJ EUR:<br>Za plačilo EUR:<br>supanje in se veselin    | no nadaljnjega sode      | d: 100,00              | 22,00<br>122,00<br>122,00 |
| www.minimac.si                                                                                                    | / pričakovanju<br>PODPIS: | u pozitivnega odgovora se vam za | ahvaljujemo za vaše zi | IOU/02.200%<br>SKUPAJ EUR:<br>Za plačilo EUR:<br>aupanje in se veselin                 | no nadaljnjega sode      | d: 100,00              | 22,0(<br>122,00<br>122,00 |
| www.stirimac.si                                                                                                    | / pričakovanju<br>PODPIS: | u pozičivnega odgovora se vam za | ahvaljujemo za vaše zi | IDV: 22,00%<br>SKUPAJ EUR:<br>Za plačilo EUR:<br>aupanje in se veselin                 | no nadaljnjega sode      | d: 100,00              | 22,00<br>122,00<br>122,00 |
| www.minimax.si                                                                                                    | / pričakovanju<br>PODPIS: | u pozitivnega odgovora se vam za | ahvaljujemo za vaše zi | IOU/02.200%<br>SKUPAJ EUR:<br>Za plačilo EUR:<br>uppanje in se veselin                 | no nadaljnjega sode      | d: 100,00              | 22,00<br>122,00<br>122,00 |
| www.minimax.si                                                                                                    | / pričakovanju<br>PODPIS: | u pozitivnega odgovora se vam za | ahvaljujemo za vaše zi | 100/02.200%<br>DVV: 22.200%<br>SKUPAJ EUR:<br>Za plačilo EUR:<br>supanje in se veselin | no nadaljnjega sode      | d: 100,00              | 22,00<br>122,00<br>122,00 |
| www.minimac.si                                                                                                    | / pričakovanju<br>PODPIS: | u pozitivnega odgovora se vam za | ahvaljujemo za vaše zi | Ib0/02.20%<br>DV: 22.20%<br>SKUPAJ EUR:<br>Za plačilo EUR:<br>aupanje in se veselin    | no nadaljnjega sode      | d: 100,00              | 22,00<br>122,00<br>122,00 |
| www.stinimax.si                                                                                                    | / pričakovanju<br>PODPIS: | u pozitivnega odgovora se vam za | ahvaljujemo za vaše zi | IOU/02.200%<br>SKUPAJ EUR:<br>Za plačilo EUR:<br>aupanje in se veselin                 | no nadaljnjega sode      | d: 100,00              | 22,00<br>122,00<br>122,00 |
| www.stinimas.si                                                                                                    | / pričakovanju<br>PODPIS: | u pozitivnega odgovora se vam za | ahvaljujemo za vaše zi | IOU/02.200%<br>SKUPAJ EUR:<br>Za plačilo EUR:<br>supanje in se veselin                 | no nadaljnjega sode      | d: 100,00              | 22,00<br>122,00<br>122,00 |
| www.minimax.si                                                                                                    | / pričakovanju<br>PODPIS: | u pozitivnega odgovora se vam za | ahvaljujemo za vaše zi | IOU/02.200%<br>SKUPAJ EUR:<br>Za plačilo EUR:<br>supanje in se veselin                 | no nadaljnjega sode      | d: 100,00              | 22,0(<br>122,00<br>122,00 |
| www.minimax.si                                                                                                    | / pričakovanju<br>PODPIS: | u pozitivnega odgovora se vam za | ahvaljujemo za vaše zi | Ib0/02.20%<br>DV: 22.20%<br>SKUPAJ EUR:<br>Za plačilo EUR:<br>aupanje in se veselin    | no nadaljnjega sode      | d: 100,00              | 22,0(<br>122,00<br>122,00 |
| www.minimax.si                                                                                                    | / pričakovanju<br>PODPIS: | u pozitivnega odgovora se vam za | ahvaljujemo za vaše zi | Ib0/02.200%<br>SKUPAJ EUR:<br>Za plačilo EUR:<br>Jupanje in se veselin                 | no nadaljnjega sode      | d: 100,00              | 22,0(<br>122,00<br>122,00 |
| www.minimax.si                                                                                                    | / pričakovanju<br>PODPIS: | u pozitivnega odgovora se vam za | ahvaljujemo za vaše zi | Ib0/02.200%<br>SKUPAJ EUR:<br>Za plačilo EUR:<br>supanje in se veselin                 | no nadaljnjega sode      | d: 100,00              | 22,0(<br>122,00<br>122,00 |
| www.minimax.si                                                                                                    | / pričakovanju<br>PODPIS: | u pozitivnega odgovora se vam za | ahvaljujemo za vaše zi | IOU/02.200%<br>SKUPAJ EUR:<br>Za plačilo EUR:<br>supanje in se veselin                 | no nadaljnjega sode      | d: 100,00              | 22,0(<br>122,00<br>122,00 |
|                                                                                                    | / pričakovanju<br>PODPIS: | u pozitivnega odgovora se vam za | ahvaljujemo za vaše zi | Ib0/02.20%<br>DV: 22.20%<br>SKUPAJ EUR:<br>Za plačilo EUR:<br>supanje in se veselin    | no nadaljnjega sode      | d: 100,00              | 22,0(<br>122,00<br>122,00 |
|                                                                                                    | / pričakovanju<br>PODPIS: | u pozitivnega odgovora se vam za | ahvaljujemo za vaše zi | minimar.si                                                                             | no nadaljnjega sode      | d: 100,00              | 22,00<br>122,00<br>122,00 |